# របៀបបើកមុខងារសុវត្ថិភាពថ្មី Passkey លើ facebook

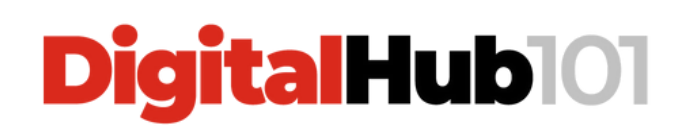

Passkey

 $\equiv$ 

### **របៀបបង្កើត៍ Passkey** ១- ចូលទៅកាន់ Menu (重) → Settings (✿) ២- ចុចលើ **Password and security**

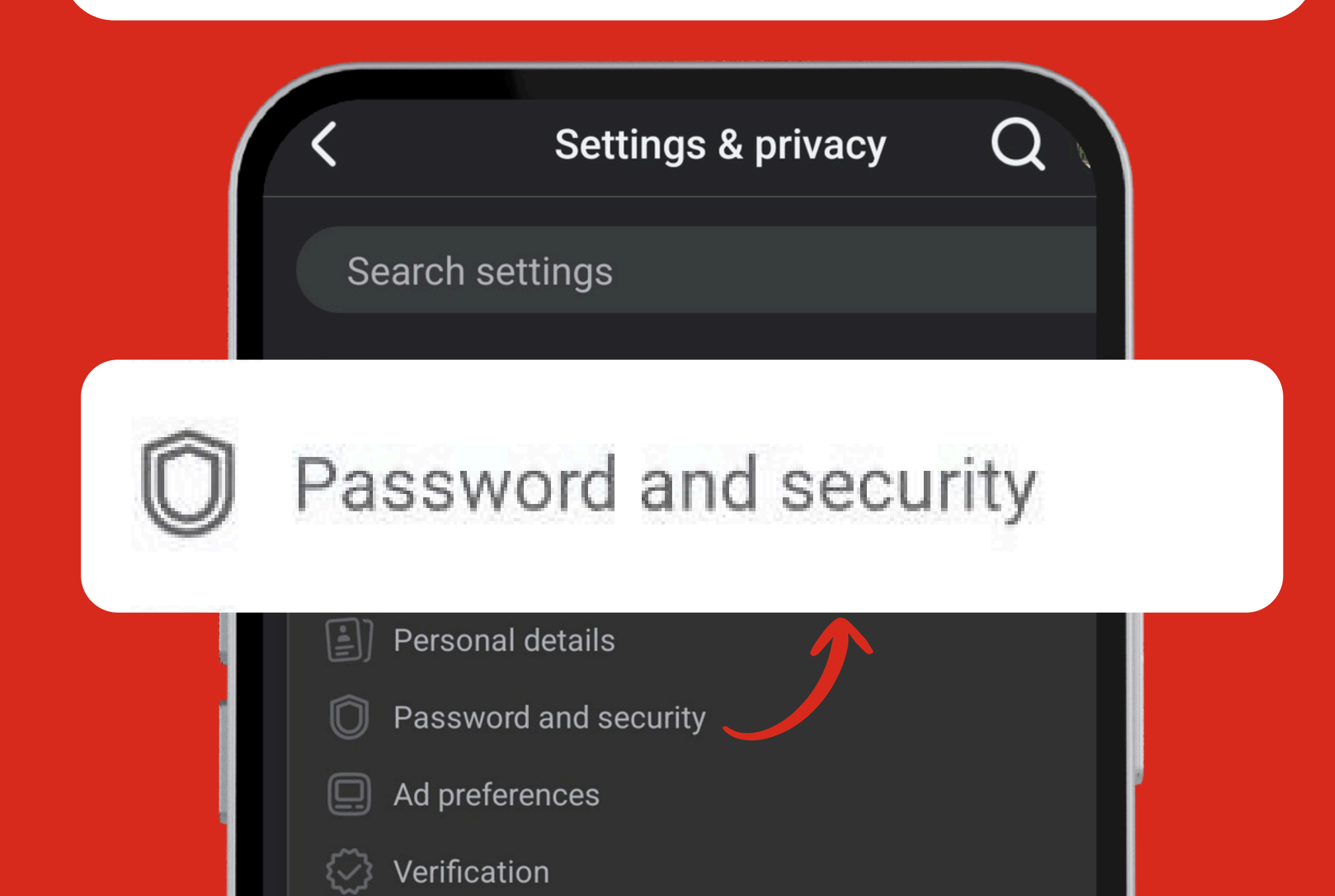

### **របៀបបង្កើត៍ Passkey** ៣- ចុចលើ Password and security ម្តងទៀត ៤- ចុចលើ Passkey

#### **Password and security**

#### Login & recovery

Manage your passwords, login preferences and recover methods.

Change password Two-factor authentication Saved login

Passkey

#### Security checks

## របៀបបង្កើត Passkey

៥- ចុចលើ **Create passkey** → Create passkey ៦- លេខកូដ **៨ខ្ចង់** និងផ្ទើចូលអ៊ីមែល ឬលេខទូរស័ព្ទអ្នក → បំពេញលេខកូដ → ចុច Continue

#### ×

Nisay Sun • Facebook

#### Check your email

Enter the code we sent to s\*\*\*\*\*\*\*0@gmail.com

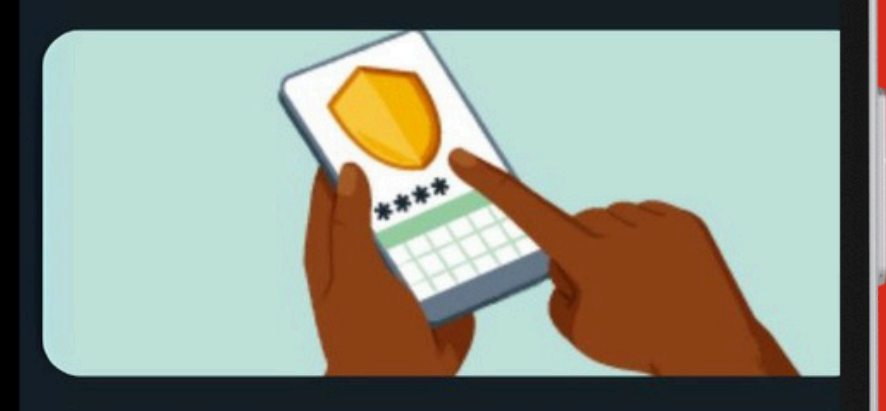

Code 12456231

It may take a few minutes for you to get this code. Get a new email

Continue

## របៀបបង្កើត Passkey

៧- បញ្ចូល**ពាក្យសម្ងាត់** Facebook អ្នក → Continue ៨- ជ្រើសរើស យកការ**ស្តេនខ្ចៅដៃ** ឬ **ស្កេនមុខ** ឬប្រើ**លេខកូដ** ដែលអ្នកបានប្រើ សម្រាប់ចាក់សោអេក្រង់ទូរស័ព្ទអ្នក

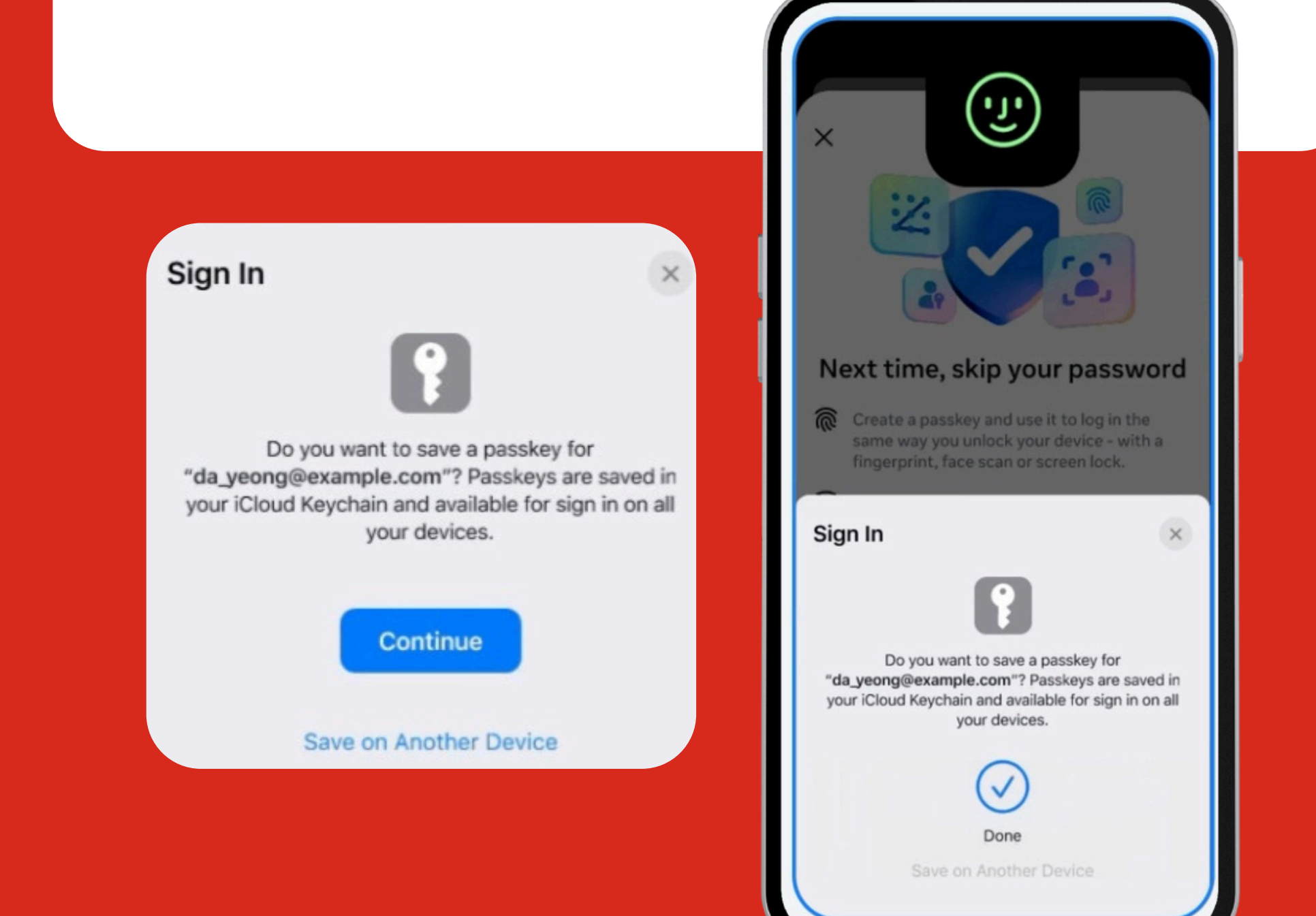

## របៀបបង្កើត Passkey

### Passkey ត្រូវបានបង្កើតដោយជោគជ័យ

#### Passkey created

### **DigitalHub**101

|  |    | - |  |
|--|----|---|--|
|  |    | • |  |
|  | ,  |   |  |
|  | ۰. |   |  |
|  | -  |   |  |

#### Passkey

Use a passkey as a secure and easy alternative to passwords on Facebook. Learn more

da\_yeong@example.com iCloud Keychain Created: Jun 10, 2025

Remove

Passkey created